## Ethernet Module (P/N 10-2627)

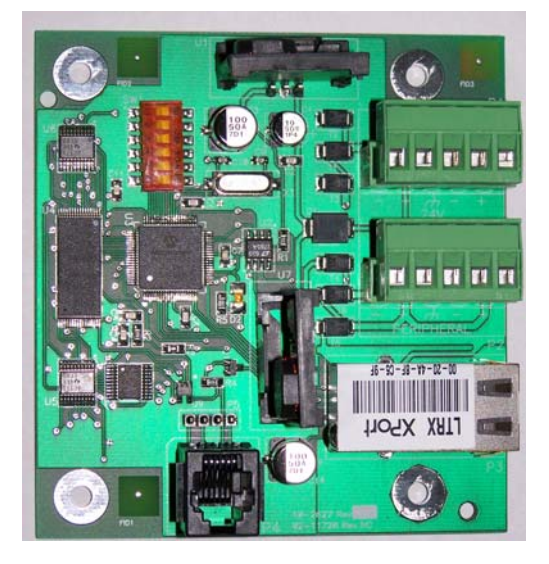

## Lantronix XPort Programming Guide

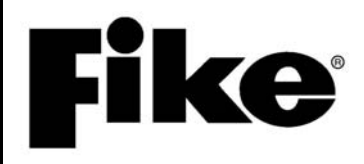

Manual P/N: 06-388-1 Rev. No: 0, 09/08

| DEVELOPED BY             | Fike<br>704 SW 10 <sup>th</sup> Street<br>P.O. Box 610<br>Blue Springs, Missouri 64013 U.S.A.<br>Phone: (888) 628-FIKE (3453)<br>(816) 229-3405<br>Fax: (866) 211-9239                                                                                                    |
|--------------------------|----------------------------------------------------------------------------------------------------|
| COPYRIGHT NOTICE         | Copyright © 2008. All rights reserved.                                                                                                    |
|                          | Fike copyrights this manual and products it describes. You may not reproduce, transmit, transcribe, or any part of this manual without express, written permission from Fike.                                                                                                    |
|                          | This manual contains proprietary information intended for distribution to<br>authorized persons or companies for the sole purpose of conducting business<br>with Fike. If you distribute any information contained in this manual to<br>unauthorized persons, you have violated all distributor agreements and we may<br>take legal action.                                                                                                    |
| TRADEMARKS               | Fike <sup>©</sup> is a registered trademark of Fike.                                                                                                    |
| QUALITY                  | Fike has maintained ISO 9001 certification since 1996. Prior to shipment, we thoroughly test our products and review our documentation to assure the highest quality in all respects.                                                                                                    |
| WARRANTY                 | Fike provides a one-year limited manufacturer's warranty on this product. All warranty returns must be returned from an authorized Fike Distributor. Contact Fike's Marketing department for further warranty information.                                                                                                    |
|                          | Fike maintains a repair department that is available to repair and return existing electronic components or exchange/purchase previously repaired inventory component (advance replacement). All returns must be approved prior to return. A Material Return Authorization (MRA) number must be indicated on the box of the item being returned. Contact the appropriate Regional Sales Manager for further information regarding product return procedures.                                            |
| LIMITATIONS OF LIABILITY | Installation in accordance with this manual, applicable codes, and the instructions of the Authority Having Jurisdiction is mandatory. Fike can not be held liable for any incidental or consequential damages arising from the loss of property or other damages or losses resulting from the use or misuse of Fike products beyond the cost of repair or replacement of any defective components. Fike reserves the right to make product improvements and change product specifications at any time. |
|                          | While every precaution has been taken during the preparation of this manual to ensure the accuracy of its content, Fike assumes no responsibility for errors or omissions.                                                                                                    |

# **Fike**<sup>®</sup>

#### DOCUMENT HISTORY

Document Title: Ethernet Module Programming Guide

#### Document Reorder Number: 06-388-1

| Revision | Section      | Date  | Reason for Change |
|----------|--------------|-------|-------------------|
| 0        | All Sections | 09/08 | Initial Release   |

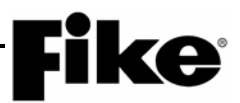

#### **Ethernet Module Overview**

The 10-2627 Ethernet Module provides a means to connect the CyberCat or Cheetah Xi control panels to the local network or the Internet. This allows remote panels to transmit system events to a monitoring panel that can be located on the protected premises or at a remote location. Each module has an integrated Xport Ethernet component that must be programmed with a static IP address, Subnet Mask, and Default Gateway as outlined in this guide for proper communication to occur. You will need to work with the Information Technology (IT) personnel responsible for the protected premises to obtain these values for each Ethernet module installed.

The associated control panel(s) must also be configured for Ethernet operation before proper communication will occur. Refer to Fike document 06-388, "Ethernet Module Product Manual" for panel programming instructions.

(i) Note: The guide was prepared using current information supplied by Lantronix<sup>®</sup> and Microsoft<sup>®</sup> for the referenced software and components. Since these items are not under the direct control of Fike, the following information is subject to change without notice.

#### **Obtaining and Installing Lantronix DeviceInstaller**

There are several methods that Lantronix provides to configure the Xport Ethernet component; however, this guide will only cover the use of the DeviceInstaller windows based programming application. Use the following steps to download the software.

- 1 Open web browser and navigate to www.lantronix.com
- 2 Click Products
- 3 Click Software & Utilities
- 4 Click DeviceInstaller

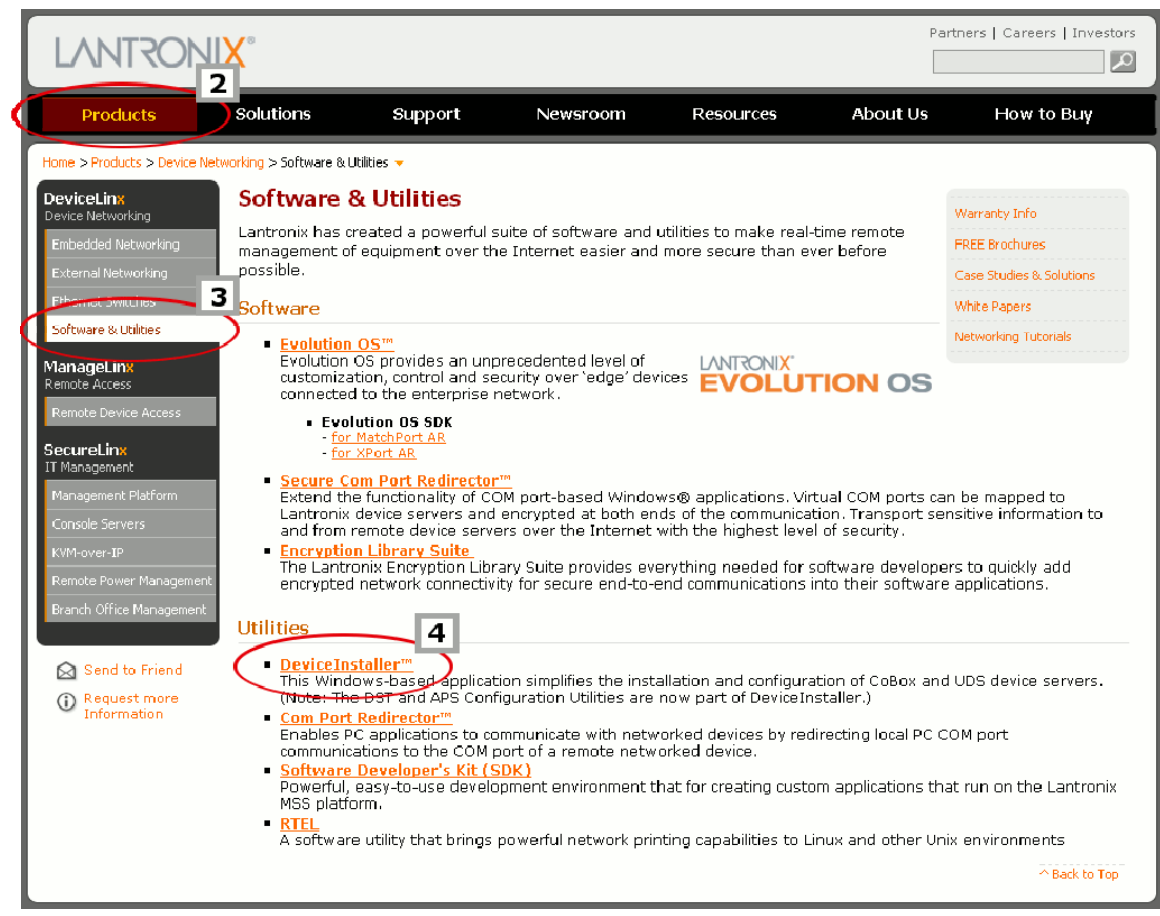

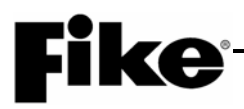

#### 5 – Click Download Software

| LANTRONI                                                                                                    | X°                                                                                                    |                                                                                                    |                                                                                                    |                                                                         | Partr           | ners   Careers   Investors                                           |
|----------------------------------------------------------------------------------------------------|----------------------------------------------------------------------------------------------------|----------------------------------------------------------------------------------------------------|----------------------------------------------------------------------------------------------------|-------------------------------------------------------------------------|-----------------|----------------------------------------------------------------------|
| Products                                                                                                    | Solutions                                                                                                    | Support                                                                                                    | Newsroom                                                                                                    | Resources                                                               | About Us        | How to Buy                                                           |
| Home > Device Networking > S Device Linx Device Networking Embedded Networking External Networking Ethernet Switches Software & Utilities ManageLinx Remote Access Remote Device Access SecureLinx IT Management Platform Console Servers KVM-over-IP Remote Power Management Branch Office Management Branch Office Management Console Servers CM-Over-IP Remote Power Management Branch Office Management Branch Office Management Branch Office Management | ioftware & Utilities > Devic<br>DeviceInsta<br>The Lantronix Derito install and com<br>Using DeviceInsta<br>Load the ap<br>Assign IP &<br>Load custor<br>Enable web<br>Ping or que<br>Allow Teinet<br>View specifi<br>Note: The DST &<br>Download the lat | ieInstaller -<br>iller TI<br>viceInstaller is a N<br>figure specific Lar<br>aller, you can:<br>propriate firmwar<br>other network sp<br>n web pages<br>-based configurat<br>; communication v<br>c device data files<br>and APS Configur<br>test version of D | Nindows-based GUI a<br>Itronix device server p<br>pecific addresses<br>tion of the device serv<br>evice(s) over the netw<br>with the device(s)<br>ration Utilities are no<br><u>eviceInstaller</u> . | pplication that provid<br>roducts.<br>er<br>vork<br>w part of DeviceIns | des an easy way | eviceInstaller Online 5<br>OWNLOAD Software<br>Action atest Firmware |

6 - From the Download via HTTP column, click the latest version number

| LANTRON                           | IX <sup>∞</sup>               |                                               |                                |                         |                   | Partners   Careers   Investors |
|-----------------------------------|-------------------------------|-----------------------------------------------|--------------------------------|-------------------------|-------------------|--------------------------------|
| Products                          | Solutions                     | Support                                       | Newsroom                       | Resources               | About U           | Js How to Buy                  |
| Home > Support 👻                  |                               |                                               |                                |                         |                   |                                |
| Support<br>Tech Support           | Answers S                     | iend an E-mail 🗌 My                           | Stuff                          |                         |                   | Login Help                     |
| Knowledgebase / FAQs              |                               | Search by Product 🤇                           | Search                         | by Keyword              | Search Tips?      | Search                         |
| Submit a Tech Support<br>Question |                               | <u>, , , , , , , , , , , , , , , , , , , </u> | Search                         | By                      |                   | Poweredby/RIGHT                |
| Documentation                     |                               |                                               | Prirase                        | s <u>·</u>              |                   | NOW                            |
| Downloads                         | ID                            | Lat                                           | est version of DeviceIns       | staller                 |                   |                                |
| Product Registration              | 644                           | Qu                                            | estion                         |                         |                   |                                |
| Product Bulletins                 | Products                      | Wh                                            | at is the latest version of    | DeviceInstaller?        |                   |                                |
| Online Product Tutorials          | EDS8PR                        | An Ce Servers                                 | swer                           |                         |                   | _                              |
| Live Assist                       | EDS16PR                       | The                                           | e current version of Dev       | viceInstaller is v4.2.0 | 0.0               | 6                              |
| Cable / Adaptor Lookup            | EDS32PR<br>EDS4100            | Pr                                            | oduct Downlo                   | oad via FTP Dow         | nload via HTTP    | 2                              |
| Warranty Policy                   | IntelliBox-I/C                | <u>2100</u> De                                | eviceInstaller <u>v4.2.0.(</u> | <u>v4.2</u>             | .0.0              |                                |
| Extended Support &<br>Services    | SDS1101<br>SDS2100<br>UDS1100 | Re                                            | lease Notes <u>v4.2.0.(</u>    | <u>) v4.2</u>           | . <u>0.0</u>      |                                |
| Spares Program                    | UDS1100-IA                    | Dev                                           | vice Installer requires M      | icrosoft's .NET Frame   | ework version 2.0 |                                |
| FTP Site                          | 0092100                       |                                               |                                |                         |                   | I if from the link below:      |

7 – Save installation file to Desktop

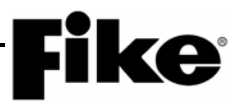

8 - From the Desktop, double-click on DeviceInstaller icon

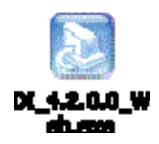

- 9 Step thru the installation wizard using default values.
  - **NOTE:** If prompted to install Microsoft .NET Framework, locate the proper version on the web page illustrated in Step 6 above.

| 🛃 DeviceInstaller 4.2 - InstallShield Wizard                                                                                                 |
|----------------------------------------------------------------------------------------------------|
| Location to Save Files<br>Where would you like to save your files?                                                                           |
| Please enter the folder where you want these files saved. If the folder does not exist, it will be created for you. To continue, click Next. |
| Save files in folder:                                                                                                    |
| C:\Program Files\Lantronix\DeviceInstaller4.2\Install                                                                                        |
| ⊆hange                                                                                                    |
|                                                                                                    |
|                                                                                                    |
|                                                                                                    |
|                                                                                                    |
|                                                                                                    |
| Instalibrield                                                                                                    |

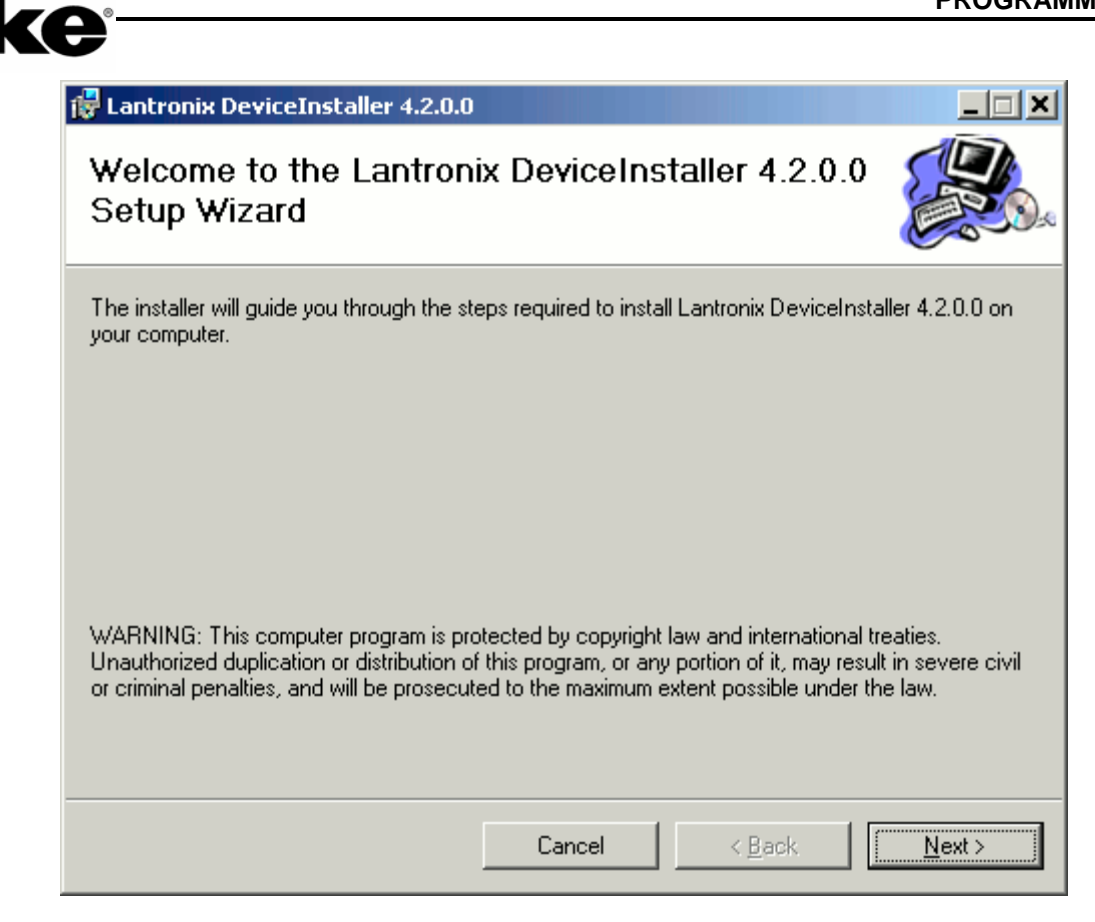

| 🛃 Lantronix DeviceInstaller 4.2.0.0                                                                                                    |                                  |
|----------------------------------------------------------------------------------------------------|----------------------------------|
| Select Installation Folder                                                                                                    |                                  |
| The installer will install Lantronix DeviceInstaller 4.2.0.0 to the following fold<br>To install in this folder, click "Next". To install to a different folder, enter it be<br>Folder: | er.<br>slow or click ''Browse''. |
| C:\Program Files\Lantronix\DeviceInstaller4.2\                                                                                                    | B <u>r</u> owse<br>Disk Cost     |
| Cancel < <u>B</u> ack                                                                                                    | <u>N</u> ext >                   |

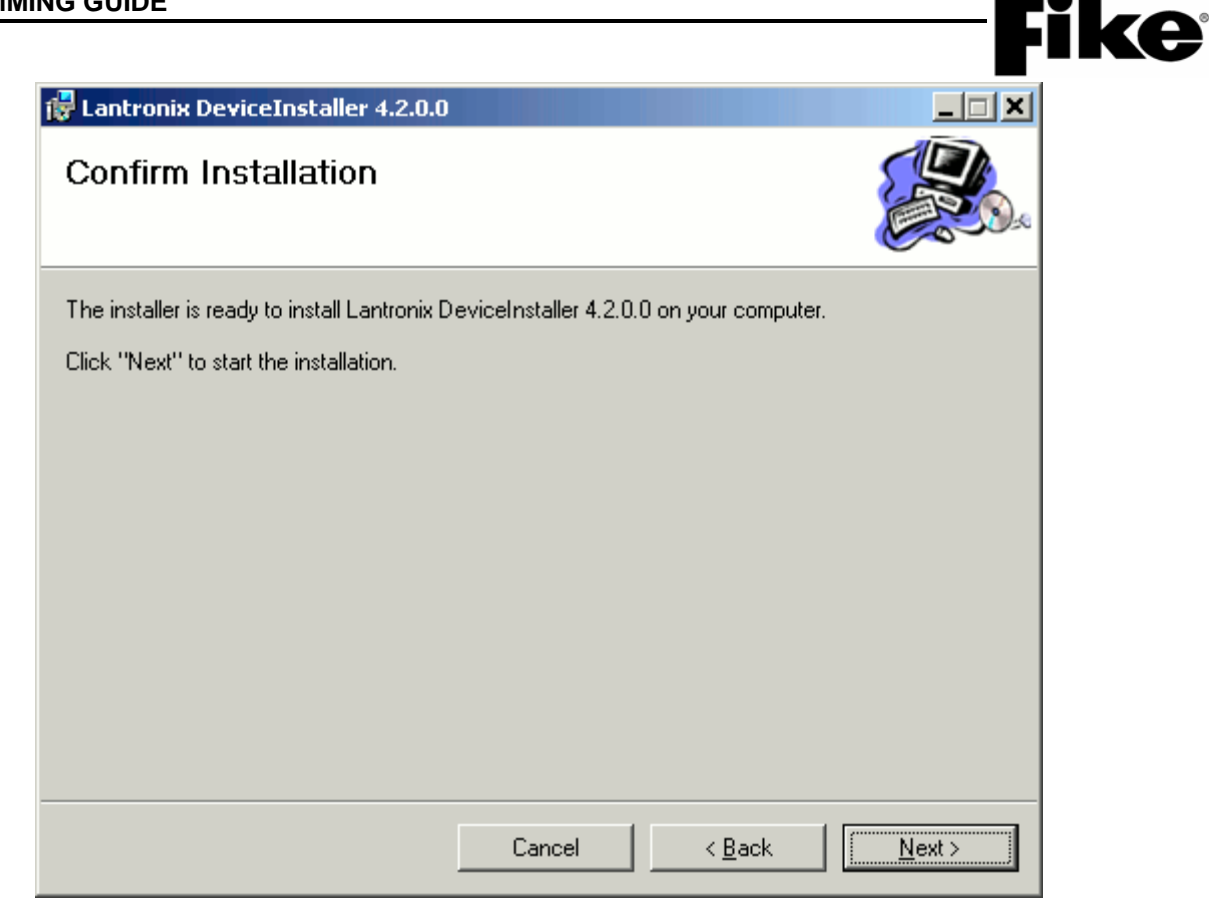

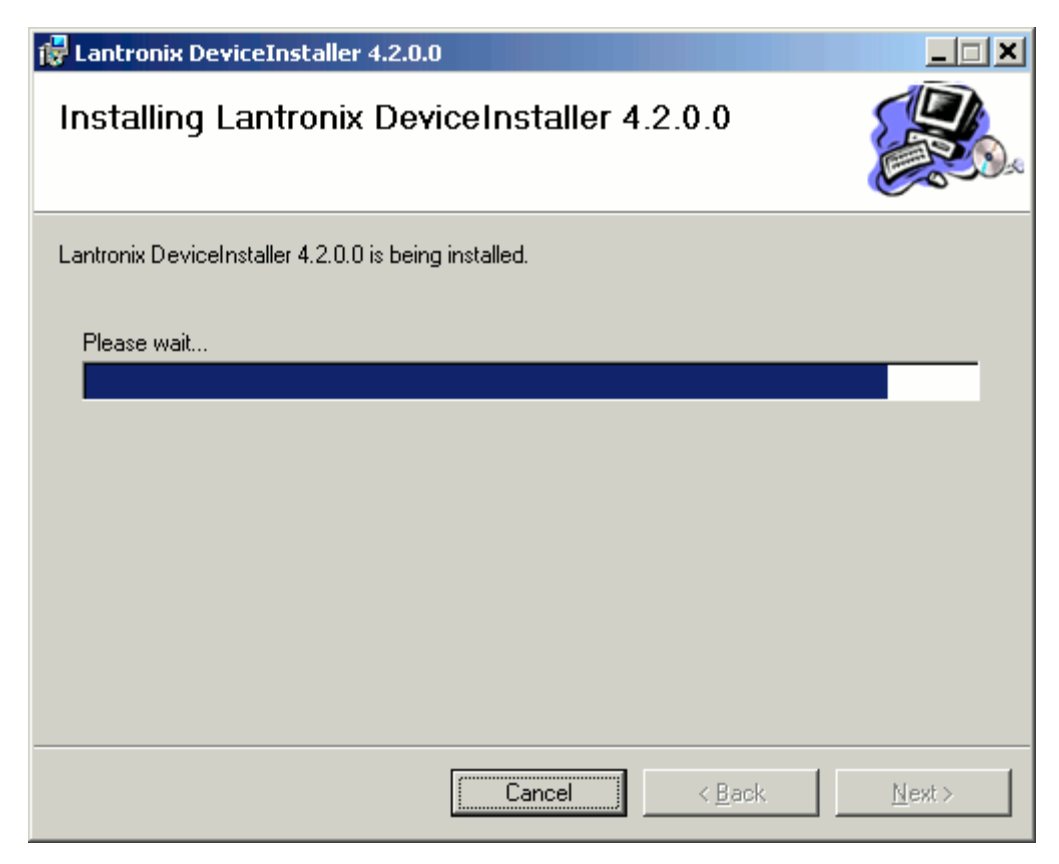

| Installation Complete         Lantronix DeviceInstaller 4.2.0.0 has been successfully installed.         Click "Close" to exit.         Please use Windows Update to check for any critical updates to the .NET Framework.         Cancel       < Back | 😽 Lantronix DeviceInsl      | aller 4.2.0.0   | )           |              |            |                |          |               |
|----------------------------------------------------------------------------------------------------|-----------------------------|-----------------|-------------|--------------|------------|----------------|----------|---------------|
| Lantronix DeviceInstaller 4.2.0.0 has been successfully installed.<br>Click "Close" to exit.<br>Please use Windows Update to check for any critical updates to the .NET Framework.                                                                     | Installation Con            | plete           |             |              |            |                |          |               |
| Click "Close" to exit. Please use Windows Update to check for any critical updates to the .NET Framework. Cancel                                                                                                    | Lantronix DeviceInstaller 4 | 2.0.0 has bee   | en succes   | ssfully insl | talled.    |                |          |               |
| Please use Windows Update to check for any critical updates to the .NET Framework.                                                                                                    | Click "Close" to exit.      |                 |             |              |            |                |          |               |
| Please use Windows Update to check for any critical updates to the .NET Framework.                                                                                                    |                             |                 |             |              |            |                |          |               |
| Please use Windows Update to check for any critical updates to the .NET Framework.                                                                                                    |                             |                 |             |              |            |                |          |               |
| Please use Windows Update to check for any critical updates to the .NET Framework.                                                                                                    |                             |                 |             |              |            |                |          |               |
| Please use Windows Update to check for any critical updates to the .NET Framework.                                                                                                    |                             |                 |             |              |            |                |          |               |
| Please use Windows Update to check for any critical updates to the .NET Framework.                                                                                                    |                             |                 |             |              |            |                |          |               |
| Please use Windows Update to check for any critical updates to the .NET Framework.  Cancel < Back Close                                                                                                    |                             |                 |             |              |            |                |          |               |
| Cancel < Back Close                                                                                                    | Please use Windows Upd      | ite to check fo | or any crit | tical upda   | ites to ti | ne .NET F      | ramework | ς.            |
| Cancel < Back Close                                                                                                    |                             |                 |             |              |            |                |          |               |
|                                                                                                    |                             |                 | Ca          | ancel        | 1          | < <u>B</u> ack |          | <u>C</u> lose |

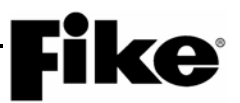

#### **Connect to the Ethernet Module**

**Option 1:** For connection between a PC and the Ethernet Module thru a hub/switch, use a standard, straightthru, Category-5 (CAT5) Ethernet cable as shown in the following diagrams.

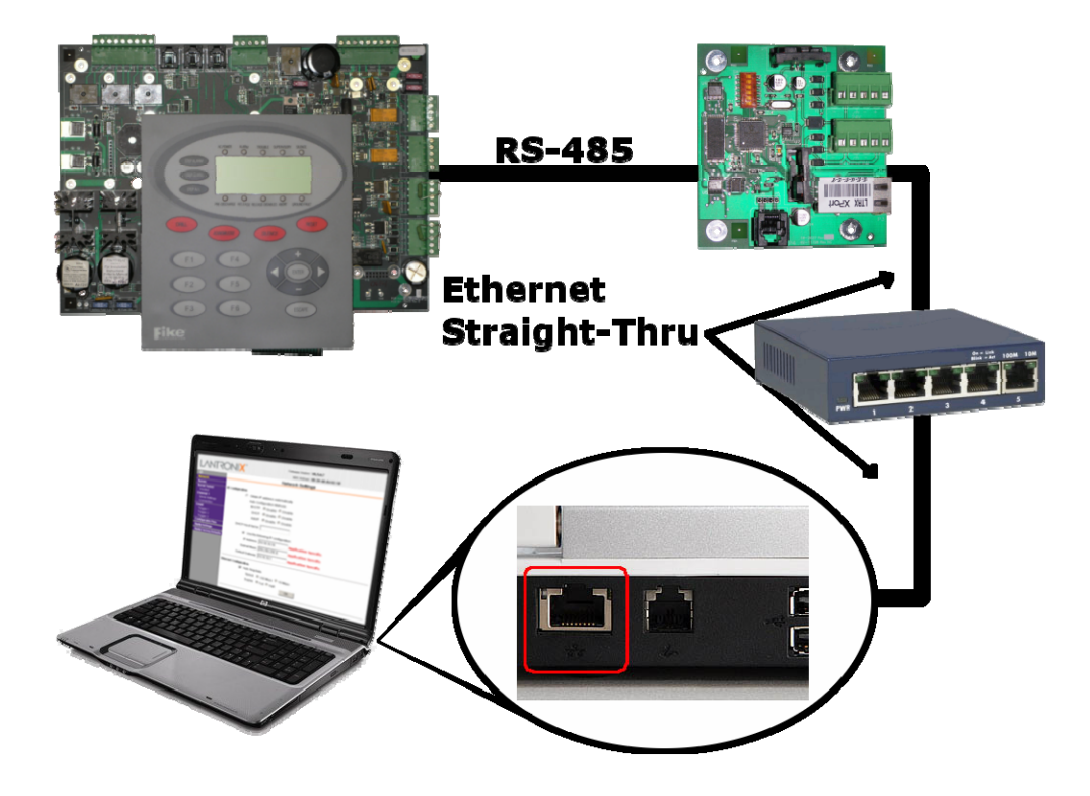

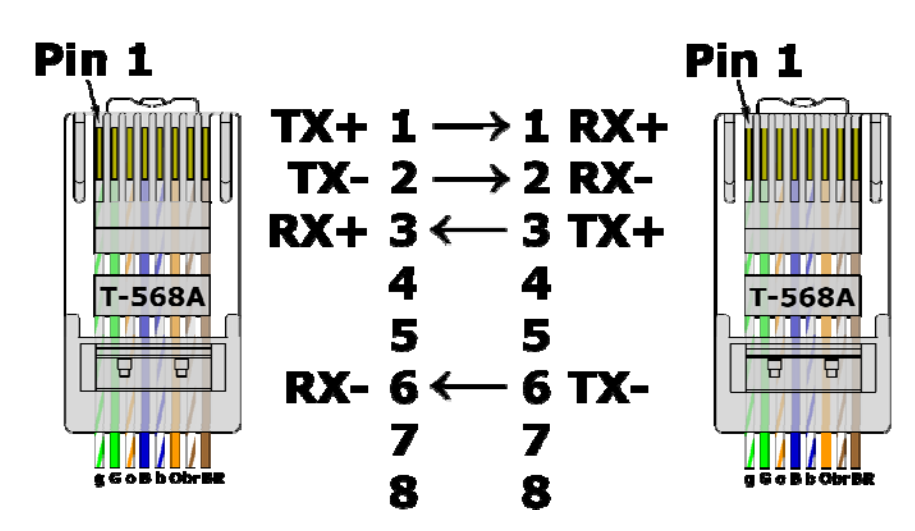

**Ethernet Straight-Thru** 

# **Fike**<sup>•</sup>

**Option 2:** For direct connection between a PC and the Ethernet Module, use a Category-5 (CAT5) Ethernet Cross-Over cable.

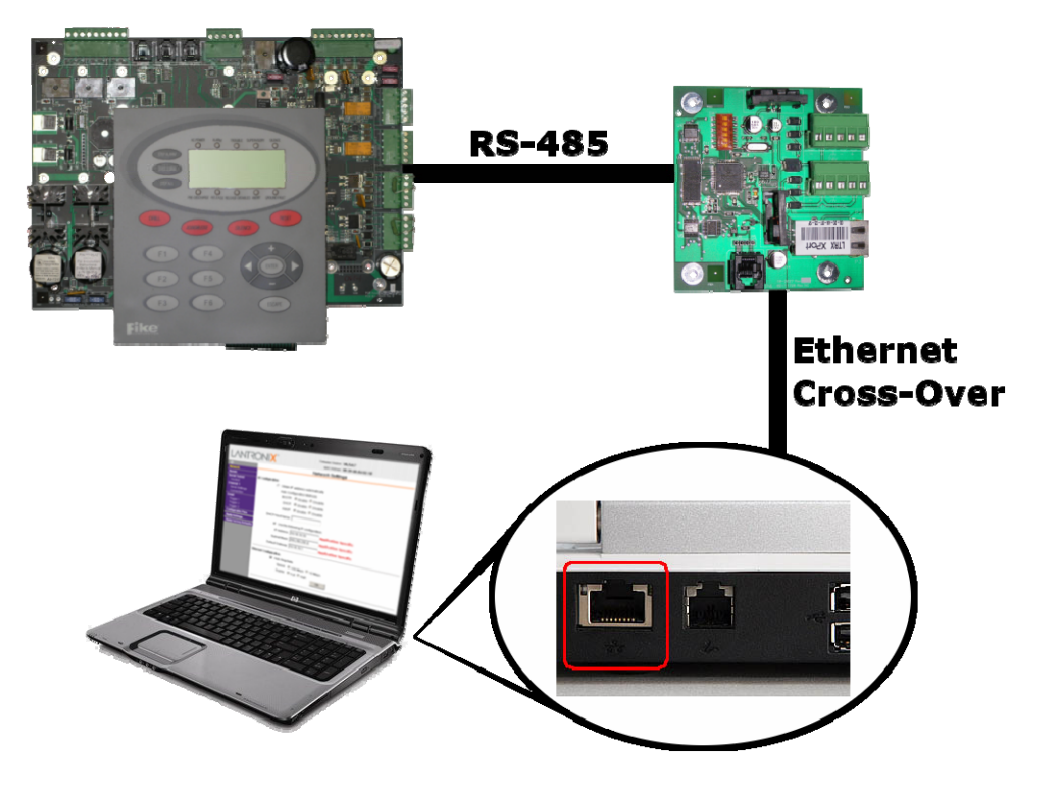

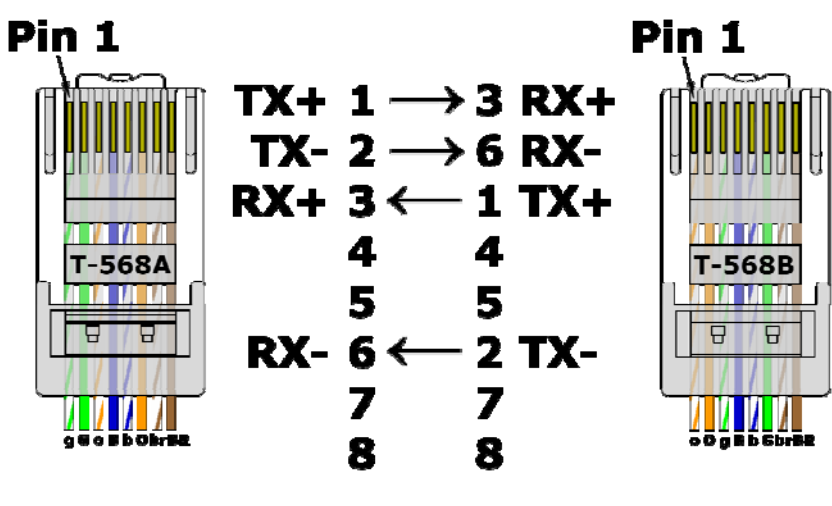

**Ethernet Cross-Over** 

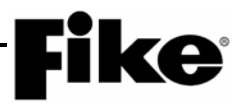

#### Change Computer IP Address and Subnet Mask

The computer running the DeviceInstaller software must be set to the same IP address, Subnet mask and Default Gateway as the default configuration for the Ethernet Module. The following procedure shows how to set these values in a Windows XP operating platform.

1 - Open Control Panel

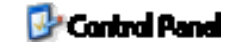

2 – Open Network Connections

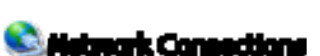

3 – Right-Click on Local Area Connection, and select Properties

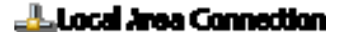

4 – Select Internet Protocol (TCP/IP), and click Properties

| 🚣 Local Area Connection Properties 🔗 🍸 🗙                                                                                                    |
|----------------------------------------------------------------------------------------------------|
| General Authentication Advanced                                                                                                    |
| Connect using:                                                                                                    |
| Broadcom NetXtreme 57xx Gigabit C                                                                                                    |
| This connection uses the following items:                                                                                                    |
| 🗹 🚚 QoS Packet Scheduler 📃                                                                                                    |
| 🗹 🐨 Network Monitor Driver                                                                                                    |
| Internet Protocol (TCP/IP)                                                                                                    |
|                                                                                                    |
|                                                                                                    |
| I <u>n</u> stall <u>U</u> ninstall P <u>r</u> operties                                                                                                    |
| Description                                                                                                    |
| Transmission Control Protocol/Internet Protocol. The default<br>wide area network protocol that provides communication<br>across diverse interconnected networks. |
| <ul> <li>Show icon in notification area when connected</li> <li>Notify me when this connection has limited or no connectivity</li> </ul>                          |
|                                                                                                    |
| OK Cancel                                                                                                    |

- 5 Select the Alternate Configuration tab
- 6 Select the User configured radio button

7 - Enter the appropriate IP Address, Subnet mask, and Default gateway

**Ke** 

| Internet Protocol (TCP/IP) Properties                       | s <u>?</u>                        | ×  |
|-------------------------------------------------------------|-----------------------------------|----|
| General Alternate Configuration                             |                                   | _, |
| If this computer is used on more than on<br>settings below. | e network, enter the alternate IP |    |
| O Automatic private IP address                              |                                   |    |
| User configured                                             |                                   |    |
| <u>I</u> P address:                                         | 10 . 10 . 10 . 2                  |    |
| S <u>u</u> bnet mask:                                       | 255 . 255 . 255 . 0               |    |
| Default gateway:                                            | 10 . 10 . 10 . 1                  |    |
| Preferred DNS server:                                       |                                   |    |
| <u>A</u> lternate DNS server:                               |                                   |    |
| Preferred <u>W</u> INS server:                              | · · ·                             |    |
| Alternate WI <u>N</u> S server:                             |                                   |    |
|                                                             |                                   |    |
|                                                             |                                   |    |
|                                                             | OK Cancel                         |    |

- 8 Click OK to close the Internet Protocol (TCP/IP) Properties window
- 9 Click OK to close the Local Area Connection Properties window
- 10 Connect PC to network or Ethernet Module.
  - **NOTE:** It takes the computer a minute or so to determine that the *Alternate Configuration* should be used. So be patient and look for the balloon indicating the network is now connected.

| 🔅 🔱 Local Area Connection is now connected | × |
|--------------------------------------------|---|
| Speed: 100.0 Mbps                          |   |
|                                            | 5 |

#### Open DeviceInstaller and configure Ethernet Module

- 1 Start > All Programs > Lantronix > DeviceInstaller v#.# > DeviceInstaller
- 2 If Windows Security Alert occurs, click Unblock

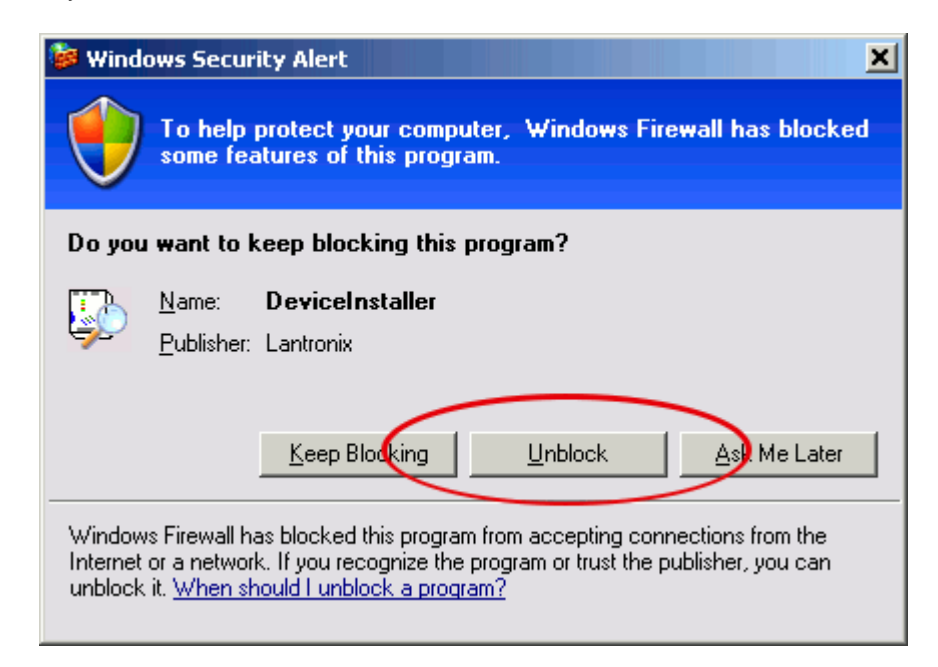

3 – When a prompt occurs to update product database, check the *Do not prompt me about this* checkbox and click *No*.

| Product Information Base Update Alert                                                                                  | × |
|----------------------------------------------------------------------------------------------------|---|
| Would you like to check for updates to the Product Information Base?<br>(An Internet connection is needed for updates) |   |
| The Product Information Base has not been updated since installation.                                                  |   |
| Do not prompt me about this. (Can enable this again from Tools->Options)                                               |   |
| Yes No                                                                                                    |   |

## **Fike**<sup>•</sup>

4 – Each Ethernet Module accessible by the computer will be listed in the DeviceInstaller tree. Click the IP Address corresponding with the unit you wish to configure.

**NOTE:** The computer running DeviceInstaller must be set to the same network and subnet mask as the default configurations for the Ethernet Modules.

5 – Click Assign IP.

| DeviceInstaller 4.2.0.0             |                                  |                      |          |
|-------------------------------------|----------------------------------|----------------------|----------|
| File Edit View Device Tools 5       |                                  |                      |          |
| 🖃 🚍 Lantronix Devices - 1 device(s) | Device Details Web Configuration | Telnet Configuration |          |
| E- Local Area Connection (10.10.1)  | 2                                |                      |          |
| XPort-U3 - hirmware v5.5.0.7        | Property                         | Value                |          |
|                                     | Name                             |                      |          |
|                                     | Group                            |                      |          |
|                                     | Comments                         |                      |          |
|                                     | Device Family                    | XPort                |          |
|                                     | Туре                             | XPort-03             |          |
|                                     | ID                               | X5                   |          |
|                                     | Hardware Address                 | 00-20-4A-A4-02-18    |          |
|                                     | Firmware Version                 | 6.50                 |          |
|                                     | Extended Firmware Version        | 6.5.0.7              |          |
|                                     | Online Status                    | Online               |          |
|                                     | IP Address                       | 10.10.10.10          |          |
|                                     | IP Address was Obtained          | Statically           |          |
|                                     | Subnet Mask                      | 255.255.255.0        |          |
|                                     | Gateway                          | 10.10.10.1           |          |
|                                     | Number of COB partitions suppo   | 6                    | <b>_</b> |
|                                     | Number of Ports                  | 1                    |          |
| 🥩 Ready                             |                                  |                      |          |

6 - Select Assign a specific IP address and click Next

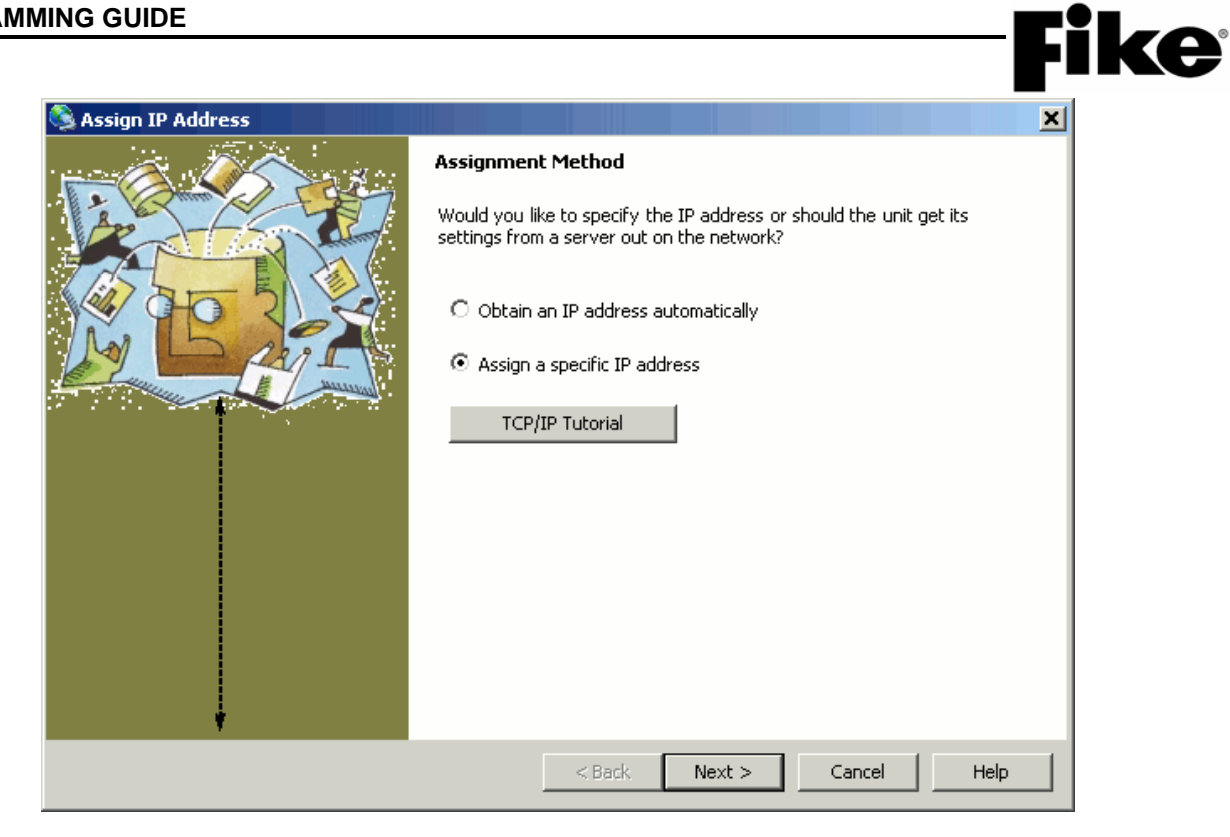

7 - Enter appropriate IP Address, Subnet mask, and Gateway. Press Next.

| 🧟 Assign IP Address |                                                                                                    | × |  |  |  |  |
|---------------------|----------------------------------------------------------------------------------------------------|---|--|--|--|--|
|                     | IP Settings                                                                                                    |   |  |  |  |  |
|                     | Please fill in the IP address, subnet, and gateway to assign the device.<br>The subnet will be filled in automatically as you type, but please verify<br>it for accuracy. Incorrect values in any of the below fields can make it<br>impossible for your device to communicate, and can cause network<br>disruption. |   |  |  |  |  |
|                     | IP address: 10.10.10.10                                                                                                    |   |  |  |  |  |
|                     | Subnet mask: 255.255.255.0                                                                                                    |   |  |  |  |  |
|                     | Default gateway 10.10.10.1                                                                                                    |   |  |  |  |  |
|                     |                                                                                                    |   |  |  |  |  |
|                     |                                                                                                    |   |  |  |  |  |
|                     |                                                                                                    |   |  |  |  |  |
|                     |                                                                                                    |   |  |  |  |  |
|                     |                                                                                                    |   |  |  |  |  |
|                     |                                                                                                    |   |  |  |  |  |
| *                   |                                                                                                    |   |  |  |  |  |
|                     | < Back Next > Cancel Help                                                                                                    |   |  |  |  |  |

8 - Click Assign to update information

| 🥸 Assign IP Address | <u>×</u>                                                                         |
|---------------------|----------------------------------------------------------------------------------|
|                     | Assignment Click the Assign button to complete the IP address assignment. Assign |
|                     | < Back Finish Cancel Help                                                        |

9 – Task will progress. Click Finish when complete.

| 🧟 Assign IP Address | ×                                                                            |  |  |  |  |  |
|---------------------|------------------------------------------------------------------------------|--|--|--|--|--|
| Assign IP Address   | Assignment<br>Click the Assign button to complete the IP address assignment. |  |  |  |  |  |
| ţ                   | Progress of task:                                                            |  |  |  |  |  |
|                     | Finish Help                                                                  |  |  |  |  |  |

NOTE: Changing IP information could result in loss of communication between the computer running DeviceInstaller and the respective Ethernet Module.

The above information is the minimum required for each Ethernet Module. If module(s) fails to function properly after all configuration has been verified within the Cheetah Xi or CyberCat panel, refer to the following section.

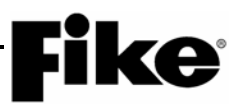

#### **Verification of Ethernet Module settings**

- 1 In DeviceInstaller, click the IP Address corresponding with the unit you wish to verify.
- 2 Click the Web Configuration tab.
- 3 Click Go.

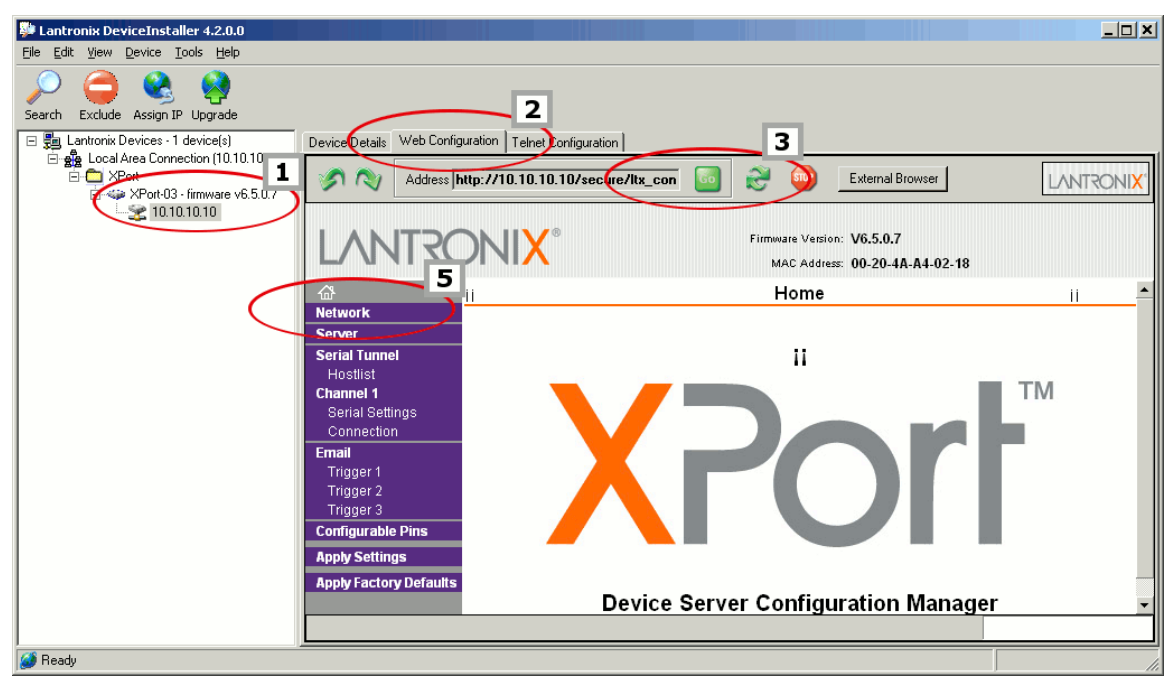

4 – At prompt, click OK (default username and password are blank)

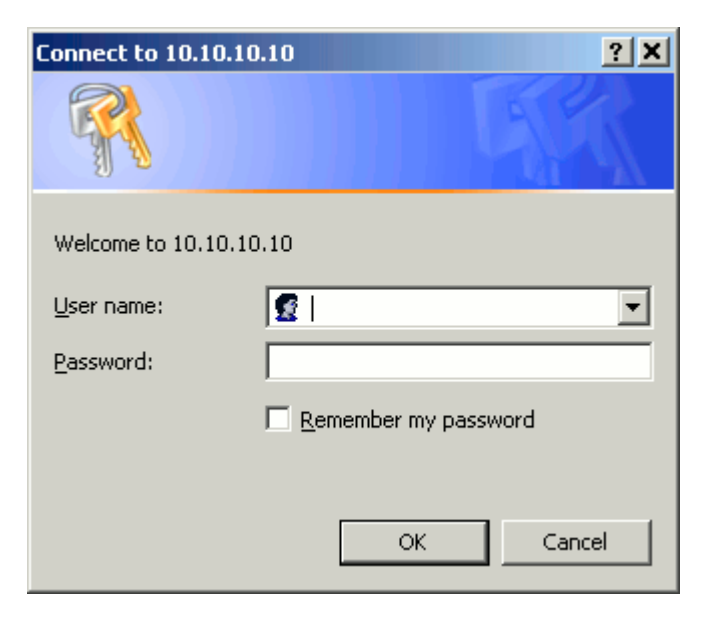

5 – Click Network and verify settings match the following. Click OK if changes are made.

| LANTRO                        | Firmware Version: V6.5.0.7<br>MAC Address: 00-20-4A-A4-02-18 |
|-------------------------------|--------------------------------------------------------------|
| <u>ش</u>                      | Network Settings                                             |
| Server                        |                                                              |
| Serial Tunnel<br>Hostlist     | Obtain IP address automatically                              |
| Channel 1                     | Auto Configuration Methods                                   |
| Serial Settings<br>Connection | BOOTP: @ Enable Disable                                      |
| Email                         | DHCP: @ Enable @ Disable                                     |
| Trigger 1<br>Trigger 2        | AutolP: @ Enable @ Disable                                   |
| Trigger 3                     | DHCP Host Name:                                              |
| Apply Settings                | O Use the following IP configuration:                        |
| Apply Factory Defaults        | IP Address: 10.10.10 Application Specific                    |
|                               | Subnet Mask: 255.255.255.0 Application Specific              |
|                               | Default Gateway: 10.10.10.1 Application Specific             |
|                               | Ethernet Configuration                                       |
|                               | 🔽 Auto Negotiate                                             |
|                               | Speed: 🔎 100 Mbps 💭 10 Mbps                                  |

6 – Click Server and verify settings match the following exactly. Click OK if changes are made.

|   |                                                                                                    | MAC Address: 00-20-4A-A4-02-18                                                                                                    |
|---|----------------------------------------------------------------------------------------------------|----------------------------------------------------------------------------------------------------|
|   | ₩<br>₩                                                                                                    | Server Settings                                                                                                    |
| < | Server<br>Serial Tunnel<br>Hostlist<br>Channel 1<br>Serial Settings<br>Connection<br>Email<br>Trigger 1<br>Trigger 2<br>Trigger 3<br>Configurable Pins<br>Apply Settings<br>Apply Factory Defaults | Server Configuration Telnet Password: Retype Password:  Advanced ARP Cache Timeout (secs): 600 (secs): 600 CPU Performance Mode: Regular C High |
|   |                                                                                                    | HTTP Server Port: 80                                                                                                    |
|   |                                                                                                    | MTU Size: 1400                                                                                                    |
|   |                                                                                                    |                                                                                                    |
|   |                                                                                                    | ОК                                                                                                    |

7 - Click Serial Settings and verify settings match the following exactly. Click OK if changes are made.

| <b>谷</b>                  | Seria                               | Settings                               |
|---------------------------|-------------------------------------|----------------------------------------|
| letwork                   |                                     |                                        |
| Server                    | Channel 1                           |                                        |
| Serial Tunnel<br>Hostlist | 🗖 Disable Serial Port               |                                        |
| Channel 1                 | Port Settings                       |                                        |
| Serial Settings           | Protocol: RS232                     | Flow Control: None                     |
| mail                      | Baud Rate: 9600 💌 🛛 Data Bits: 8 💌  | Parity: None 🔍 Stop Bits: 👔 🖷          |
| Trigger 1                 |                                     |                                        |
| Trigger 2                 | Pack Control                        |                                        |
| Trigger 3                 | Enable Packing                      |                                        |
| .onligurable Pins         | Idle Cap Time: 12 mage              |                                        |
| Apply Settings            | idie Gap Time. 12 msec              |                                        |
| Apply Factory Default     | 🗴 Match 2 Byte Sequence: 🦱 Yes 🚳 No | Send Frame Only: 🥤 Yes 🧐 No            |
|                           | Match Bytes: 0x00 0x00<br>(Hex)     | Send Trailing Bytes: 🔍 None 🔍 One 🔍 Tr |
|                           | Flush Mode                          |                                        |
|                           | Flush Input Buffer                  | Flush Output Buffer                    |
|                           | With Active Connect: O Yes 💿 No     | With Active Connect: C Yes 💿 No        |
|                           | With Passive Connect: O Yes 💿 No    | With Passive Connect: O Yes 💿 No       |
|                           | At Time of Disconnect I O Yes I No  | At Time of Disconnect 🛛 Yes 💿 No       |

**Fike**<sup>®</sup>

8 – Click *Connection* and verify settings match the following exactly. Click *OK* if changes are made.

| 命                                                                                                    | Con                                                                                               |                                                                                                    |        |                | pection Settings |          |     |          |  |
|----------------------------------------------------------------------------------------------------|---------------------------------------------------------------------------------------------------|----------------------------------------------------------------------------------------------------|--------|----------------|------------------|----------|-----|----------|--|
| Network<br>Server<br>Serial Tunnel<br>Hostlist<br>Channel 1<br>Serial Settings<br>Connection<br>Email<br>Trigger 1 | Channel 1<br>Connect Protocol<br>Protocol: UI<br>Datagram Mode:<br>Datagram<br>Endpoint Configura | Inel 1<br>Sect Protocol<br>Protocol: UDP I<br>ram Mode:<br>Datagram Type: 00 I Accept Incoming: Yes<br>Soint Configuration: |        |                |                  |          |     |          |  |
| Trigger 2                                                                                                    | Loca                                                                                              | 1                                                                                                    |        | Remote Port: 0 |                  |          |     |          |  |
| Trigger 3                                                                                                    | 9 Remote                                                                                          | Host: 0.0.0.                                                                                                    | 0      |                |                  |          |     |          |  |
| Apply Settings                                                                                                    | Devic                                                                                             | ce Address                                                                                                    | fable: |                |                  |          |     |          |  |
| Apply Factory Default                                                                                              | s No.                                                                                             | Dev Addr                                                                                                    | No.    | Dev Addr       | No.              | Dev Addr | No. | Dev Addr |  |
|                                                                                                    | 0                                                                                                 | 0                                                                                                    | 1      | 0              | 2                | 0        | 3   | 0        |  |
|                                                                                                    | 4                                                                                                 | 0                                                                                                    | 5      | 0              | 6                | 0        | 7   | 0        |  |
|                                                                                                    | 8                                                                                                 | 0                                                                                                    | 9      | 0              | 10               | 0        | 11  | 0        |  |
|                                                                                                    | 12                                                                                                | 0                                                                                                    | 13     | 0              | 14               | 0        | 15  | 0        |  |

9 – If changes were made, click Apply Settings.

#### **Preloaded Factory Settings**

The following settings are preloaded into Ethernet Module by Fike prior to shipment from the Factory.

#### **Network / IP Configuration**

**re** 

- IP Address Customer Provided; factory defaulted to 10.10.10.10
- Subnet Mask Customer Provided; factory defaulted to 255.255.255.0
- Default Gateway Customer Provided; factor defaulted to 10.10.10.1

#### Server / Advanced

- ARP Cache Timeout 600 seconds
- TCP Keepalive 45 seconds
- Monitor Mode @ Bootup Enable
- CPU Performance Mode Regular
- HTTP Server Port 80
- MTU Size 1400

#### **Channel 1 / Serial Settings**

Channel 1 / Disable Serial Port – Off Port Settings / Protocol – RS232 Port Settings / Baud Rate – 9600 Port Settings / Data Bits – 8 Port Settings / Flow Control – None Port Settings / Parity – None Port Settings / Stop Bits – 1 Pack Control / Enable Packing – Off Flush Mode / Flush Input Buffer – all set to NO Flush Mode / Flush Output Buffer – all set to NO

#### **Channel 1 / Connection**

- Connect Protocol / Protocol UDP
- Datagram Mode / Datagram Type 00
- Datagram Mode / Accept Incoming Yes

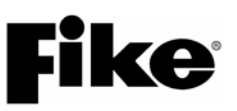

Reserved for future use.

# **Fike**<sup>®</sup>

Fike 704 SW 10<sup>th</sup> Street P.O. Box 610 Blue Springs, Missouri 64013 U.S.A.

> (888) 628-FIKE (3453) Fax (866) 211-9239 http://www.fike.com